## Чотири кроки реєстрації програмного РРО

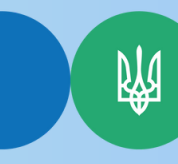

реєстрації

Державна податкова служба України

Головне управління ДПС у Кіровоградській області

(Kpok 1)o-----

Отримати кваліфікований електронний підпис (КЕП) у будь-якого Кваліфікованого надавача електронних довірчих послуг (КНДЕП ІДД ДПС України видає безкоштовно).

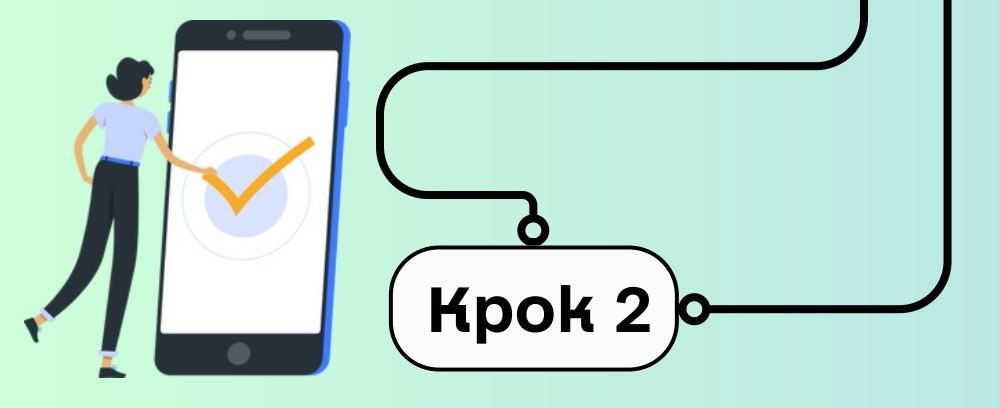

Завантажити та встановити з вебпорталу ДПС України програмне забезпечення на будь-який зручний пристрій, який є в наявності. ПРРО від ДПС можна інстальовувати на різні операційні системи:Windows, Android,iOS або працювати через web-версію. Посилання для завантаження: для реєстрації торгової точки в приватній частині кабінету потрібно створити та заповнити електронний документ Повідомлення про об'єкти оподаткування або об'єкти, пов'язані з оподаткуванням або через які провадиться діяльність (форма № 20-ОПП, код форми J/F1312002);

Подати через Електронний кабінет

для

заяви

торгової точки, ПРРО та касирів:

Kpok 3 o

платника

для реєстрації касира треба подати Повідомлення про надання інформації щодо кваліфікованого сертифіката відкритого ключа (для повідомлень щодо сертифікатів відкритих ключів, які застосовуються в ПРРО) (форма 5-ПРРО, код форми J/F1391801).

для реєстрації ПРРО потрібно заповнити Заяву про реєстрацію програмного реєстратора розрахункових операцій (форма № 1-ПРРО, код форми J/F1316602) Вхід в ПРРО здійснюється за допомогою ключа касира/ старшого касира щодо якого суб'єкт господарювання подав Повідомлення за формою 5-ΠΡΡΟ (J/F1391801) та сертифікату відкритого ключа. Ключ та сертифікат потрібно помістити в одну папку на пристрій якого буде 3 здійснюватись робота з ПРРО.

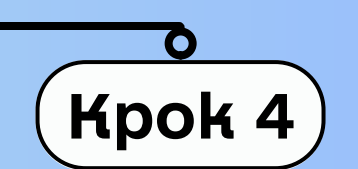

Ввести товари в ПРРО. Усі чеки фіскалізуються безпосередньо на сервері ДПС

Детально ознайомитись з процедурою реєстрацією ПРРО можна за посиланням:

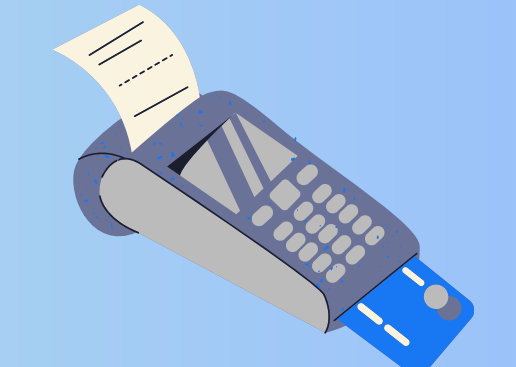

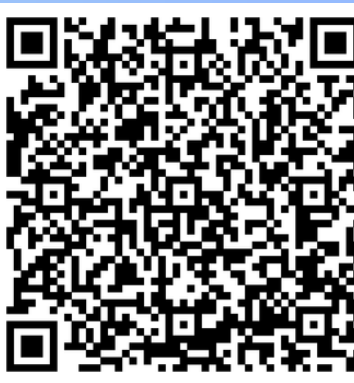

https://tax.gov.ua/baneryi/programni-rro